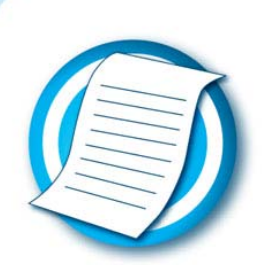

# Ready Reference Management Centre Quick Start RR6

### Practice with the BCH Training Site

Use your existing BCH account to practice registering record on the BCH Training site.

Web address:

https://bchtraining.cbd.int/member/training-signin.aspx

#### Access the Management Centre

Web address:

#### https://bch.cbd.int/user/signin.shtml

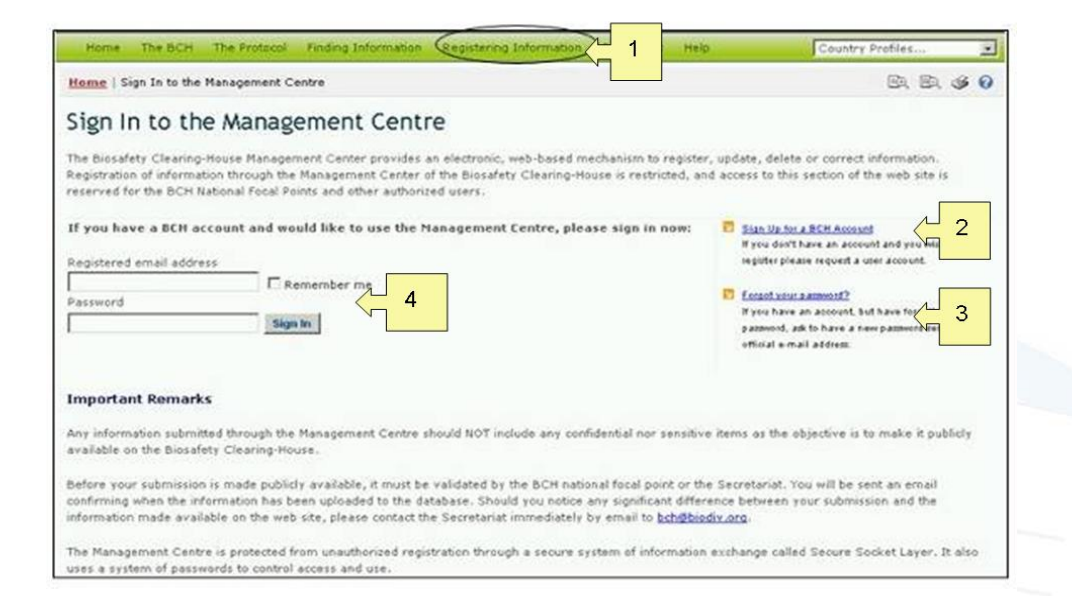

| 1. | Open the Management Centre | Open the Management by following the link Registering information                      |
|----|----------------------------|----------------------------------------------------------------------------------------|
| 2. | Get a BCH account          | Sign-up for a BCH account by filling in the online form.                               |
| 3. | Forgotten password         | Re-set your password by following the instructions on the Management Centre home page. |
| 4. | Sign-in to your account    | Enter your email address and password and click the "sign-in" button.                  |

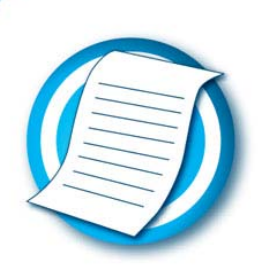

### Navigating the Management Centre Home Page

Web address:

https://bch.cbd.int/managementcentre/

| Management Centre       Mome       Management Centre         My Profile       My Subscriptions       Password flamage       Management Centre         Sign Out       Welcome to the Management Centre of the Biosafety Clearing-House. You have successfully signed on as user       Image: Centre of the Biosafety Clearing-House. You have successfully signed on as user         Sign Out       Welcome to the Management Centre of the Biosafety Clearing-House. You have successfully signed on as user       Image: Centre of the Biosafety Clearing-House. You have successfully signed on as user         Medule 3 of the Tool Kit (Registering Information with the BCH).       Image: Centre of the Biosafety Clearing-House. You have previously submitted.         Items requiring your attention       Image: Information with the BCH).       Image: Information you have previously submitted.         Items requiring your attention       Image: Information you have previously submitted.       Image: Information you have previously submitted.         Items requiring your attention       Image: Information you have previously submitted.       Image: Information you have previously submitted.         Items requiring your attention       Image: Information you have previously submitted.       Image: Information you have previously submitted.         Items requiring your attention       Image: Information you have previously submitted.       Image: Information you have previously submitted.         Items requiring your page softer page modificeds       Image: Information yo                                                                                                    | Home The BCH The Pro | itocol Fin                                                                                                    | nding Information Registering Information Resources                   | Help                 | Country Prof      | iles 👱      |  |  |  |  |  |
|----------------------------------------------------------------------------------------------------|----------------------|----------------------------------------------------------------------------------------------------|-----------------------------------------------------------------------|----------------------|-------------------|-------------|--|--|--|--|--|
| Wy Subcryptions         Password change         Sign Out         Module 3 of the Tool Kit (Registering Information with the BCH).         Image: Information register of the status         Image: Information register of the status         Image: Information regist                                                                                                    | Management Centre    | Home                                                                                                    | Management Centre                                                     |                      | E                 | a. e. s o   |  |  |  |  |  |
| Password change Sign Out Velcome to the Management Centre of the Biosafety Clearing-House. You have successfully signed on as user GELSALVADOR6.NAU1. Module 3 of the Tool Kit (Registering Information with the BCH).  Items requiring your attention The list is empty.  My drafts [new] Risk Assassment [new] Risk Assassment [new] Risk Assassment [new] Risk Assassment [new] Risk Assassment [new] Risk obbre papa modificeda [new] Risk assassment [new] Risk assassment [new] Risk assassmen | My Subscriptions     | Management Centre                                                                                                    |                                                                       |                      |                   |             |  |  |  |  |  |
| Sign Out       Welcome to the Management Centre of the Biosafety Clearing-House. You have successfully signed on as user         GELSALVADOR6.NAU1.       Module 3 of the Tool Kit (Registering Information with the BCH).       Information required by Catagener Centre to such and the BCH.         Module 3 of the Tool Kit (Registering Information with the BCH).       Information required by Catagener Protocol emanage information you have previoudly submitted.         Items requiring your attention       The list is empty.       2         ID       Description       Status       By         ID       Description       Status       By       Last edition         [new]       Risk Assessment       Image officiada       Image       CelLSALVADOR6.NAUI 2008-06-0         [new]       Description on LMO under Advance Informed Agreement       Image       CelLSALVADOR6.NAUI 2008-06-0                                                                                                    | Password change      | Management Centre                                                                                                    |                                                                       |                      |                   |             |  |  |  |  |  |
| Module 3 of the Tool Kit (Registering Information with the BCH). <sup>2</sup> Create and Manage your Information.<br>Use the BCH Management Canter to such a 1<br>Information required by Catagene Protocol e<br>manage information your have previously submitted.          Items requiring your attention         The list is empty                                                                                                    | Sign Out             | Welcome to the Management Centre of the Biosafety Clearing-House. You have successfully signed on as user<br>GELSALVADOR6.NAU1.                                                                       |                                                                       |                      |                   |             |  |  |  |  |  |
| Items requiring your attention       The list is empty.       My drafts     2       ID     Description     Status     By     Last edit       [new]     Risgo sobre papa modificada     Image: Cell SALVADOR6.NAU1 2008-06-2       [new]     Decision on LMO under Advance Informed Agreement     Cell SALVADOR6.NAU1 2008-06-2                                                                                                    |                      | Module 3 of the Tool Kit (Registering Information with the BCH).<br>Use the BCH Management for sub-<br>information equip by Catagene Protocol of<br>manage information you have previously submitted. |                                                                       |                      |                   |             |  |  |  |  |  |
| The list is empty.  My drafts  ID Description  IBisk Assessment Risgo sobre papa modificada  Counter Advance Informed Agreement Decision on LMO under Advance Informed Agreement                                                                                                    |                      | Items requiring your attention                                                                                                    |                                                                       |                      |                   |             |  |  |  |  |  |
| My drafts     2       ID     Description     Status     By     Last edit       [new]     Risgo sobre papa modificada     2008-06-2     Editing     GELSALVADOR6.NAUI 2008-06-2       [new]     Decision on LMO under Advance Informed Agreement     Call SALVADOR6.NAUI 2008-06-2     Call SALVADOR6.NAUI 2008-06-2                                                                                                    |                      | The list is                                                                                                    | s empty.                                                              |                      |                   |             |  |  |  |  |  |
| ID         Description         Status         By         Last edit           [new]         Risk Assessment<br>Risgo sobre papa modificada         2008-06-2<br>Editing         GELSALVADOR6.NAU1 2008-06-2           [new]         Decision on LMO under Advance Informed Agreement         Cel SALVADOR6.NAU1 2008-06-2                                                                                                    |                      | My draft                                                                                                    | s <mark>2</mark>                                                      |                      |                   |             |  |  |  |  |  |
| Risk Assessment<br>Risgo sobre papa modificada         Image: CellSalVADOR6.NAU1 2008-06-2           Decision on LMO under Advance Informed Agreement         CellSalVADOR6.NAU1 2008-06-2                                                                                                    |                      | ID                                                                                                    | Description                                                           | Status               | Ву                | Last edited |  |  |  |  |  |
| Decision on LMO under Advance Informed Agreement                                                                                                    |                      | [new]                                                                                                    | <u>Risk Assessment</u><br>Risgo sobre papa modificada                 | Under<br>Editing     | GELSALVADOR6.NAU1 | 2008-06-26  |  |  |  |  |  |
| BCSIIII - Algodon requested requested                                                                                                    |                      | [new]                                                                                                    | Decision on LMO under Advance Informed Agreement<br>BCSIIII - Algodon | Changes<br>requested | GELSALVADOR6.NAU1 | 2008-06-26  |  |  |  |  |  |
|                                                                                                    |                      |                                                                                                    |                                                                       |                      |                   |             |  |  |  |  |  |

- Create and manage your information
   Use the BCH Management Center to submit information required by Cartagena Protocol or to manage information you have previously submitted by following the link
   Draft records
   Access your draft records by clicking on the title of the
  - Access your draft records by clicking on the title of the record.

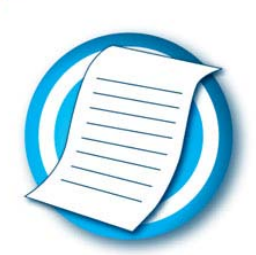

## Creating new records; view or edit existing records

Web address: https://bch.cbd.int/managementcentre/myrecords.shtml

| Home The BCH Th  | ne Protocol Finding Information                                  | Registering Information                                                    | Resources     | Help                   | Country Profiles       |  |  |  |
|------------------|------------------------------------------------------------------|----------------------------------------------------------------------------|---------------|------------------------|------------------------|--|--|--|
| anagement Centre | Home   Management C                                              | entre   Manage your inform                                                 | ation         |                        | BR. BR. 🐠 🕼            |  |  |  |
| / Profile        | 1000                                                             |                                                                            |               |                        |                        |  |  |  |
| / Subscriptions  | Manage your information                                          |                                                                            |               |                        |                        |  |  |  |
| assword change   | Register new information                                         | Register new information with the BCH, or edit your existing records.      |               |                        |                        |  |  |  |
| gnout            | Create a new record                                              | (working draft)                                                            |               |                        | minimize               |  |  |  |
|                  | Record category                                                  | (working draity                                                            | Record type   |                        | minimise               |  |  |  |
|                  | National contacts                                                |                                                                            | National F    | acal Point             |                        |  |  |  |
|                  | National contacts                                                |                                                                            | C Competer    | t National Author      |                        |  |  |  |
|                  |                                                                  |                                                                            | C National B  | iosafety Website or D  | atabase                |  |  |  |
|                  | Laws and regulations                                             |                                                                            | C Law, Regu   | lation or Guideline    |                        |  |  |  |
|                  |                                                                  |                                                                            | C Regional o  | or International Agree | ment                   |  |  |  |
|                  | Download common form<br>View or edit existing<br>Record category | I records                                                                  | Record type   |                        | minimise               |  |  |  |
|                  | <ul><li>All records (9)</li></ul>                                |                                                                            | Oisplay a     | II categories (9)      |                        |  |  |  |
|                  | C Published records (5                                           | )                                                                          | C National c  | ontacts (2)            |                        |  |  |  |
|                  | C Draft records (4)                                              |                                                                            | C Laws and    | regulations (0)        |                        |  |  |  |
|                  | C My records (2)                                                 |                                                                            | C Decisions   | and declarations (1)   |                        |  |  |  |
|                  |                                                                  |                                                                            | C Organisms   | s (0)                  |                        |  |  |  |
|                  |                                                                  |                                                                            | C Capacity-b  | ouilding records (0)   |                        |  |  |  |
|                  |                                                                  |                                                                            | C Roster of ( | experts (1)            |                        |  |  |  |
|                  |                                                                  |                                                                            | C Informatio  | n-sharing (1)          |                        |  |  |  |
|                  |                                                                  |                                                                            | Core refer    | rence records (3)      |                        |  |  |  |
| Choos            | e a record                                                       | Choose a recor                                                             | d from t      | he list                |                        |  |  |  |
| Orașta           |                                                                  | Olialy are the first                                                       |               |                        | utten then fill in the |  |  |  |
| record           | record Click on the "create new record" button, then fill in t   |                                                                            |               |                        |                        |  |  |  |
| Get for          | m for offline use                                                | Download a copy of the common format for registering information off line. |               |                        |                        |  |  |  |
| Existin          | g records                                                        | View and edit y                                                            | our exis      | ting records.          |                        |  |  |  |